# **Installer Behaviour**

- Overview
- Language
  - Installer Language
  - Install Language Packs
- Out-Of-The-Box Content
  - <sup>o</sup> Hide Pack Selection Screen
  - Hide Tutorial Pack Hide World GeoPack
  - Hide US GeoPack
- Licence
  - Yellowfin Licence File
- General Options
  - Hide Server Port Option
  - Hide Windows Service Option
  - Windows Service Name
  - Windows Service Description
  - Enable SQL Logging
- Database Options
  - Allowed Databases
  - Hide All Database Options
  - Do Not Access the Database
  - Running Custom SQL
- Installation Path
  - Hide Installation Path
- Installation Components
  - Do Not Install Development Files
  - Only Write the Application .war File
  - Include Yellowfin-branded Content
- Program Shortcuts
  - Do Not Create Start Menu Shortcuts

  - Start Menu Program Group Name
    Start Server Shortcut Name
    Start Server Shortcut Description

  - Start Server Shortcut Icon
  - Stop Server Shortcut Name
  - Stop Server Shortcut Description
  - Stop Server Shortcut Icon
  - Homepage Shortcut Name
  - Homepage Shortcut Description
  - Homepage Shortcut Icon
  - Windows Service Shortcut Name
  - Windows Service Shortcut Description
  - Windows Service Shortcut Icon

#### Overview

#### top

These properties directly modify the behaviour of the installer itself.

#### Language

top

#### **Installer Language**

| Property | lang                                                                                                    |
|----------|----------------------------------------------------------------------------------------------------|
| Value    | The language code to use to display the installer interface in. This must be one of the supported languages:<br>en - English<br>ja - Japanese<br>de - German<br>es - Spanish<br>fr - French<br>nl - Dutch<br>pt - Portuguese (Brazil) |
| Default  | If not specified, the graphical installer will display a language selection dialog box. The command-line installer will default to English.                                                                                           |
| Example  | lang=fr                                                                                                    |

### Install Language Packs

| Property | action.langpacks                                                                                                    |
|----------|----------------------------------------------------------------------------------------------------|
| Value    | Set this to false if language packs should not be installed into the Yellowfin database. This affects the Yellowfin installation's interface, not the installer's interface. |
| Default  | true                                                                                                    |
| Example  | action.langpacks=false                                                                                                    |

### Out-Of-The-Box Content

top

### **Hide Pack Selection Screen**

| Property | action.hidepacks                                                                                                    |
|----------|----------------------------------------------------------------------------------------------------|
| Value    | Set this to true to hide the pack selection screen from the user during installation. In combination with the option.pack.* properties, this can be used to force a specific set of packs to be installed. |
| Example  | action.hidepacks=true<br>option.pack.tutorial=false<br>option.pack.geopack.world=false<br>option.pack.geopack.us=false                                                                                     |

### **Hide Tutorial Pack**

| Property | action.hidepack.tutorial                                                                                                    |
|----------|----------------------------------------------------------------------------------------------------|
| Value    | Set this to true to hide the tutorial content pack on the pack selection screen. In combination with the option.pack.tutorial property, this can be used to force the tutorial content pack to be installed or not installed. If action.hidepacks is true, this property is ignored. |
| Example  | action.hidepack.tutorial=true<br>option.pack.tutorial=true                                                                                                    |

### Hide World GeoPack

| Property | action.hidepack.geopack.world                                                                                                    |
|----------|----------------------------------------------------------------------------------------------------|
| Value    | Set this to true to hide the World Countries GeoPack on the pack selection screen. In combination with the <code>option.pack.geopack.world</code> property, this can be used to force the World Countries GeoPack to be installed or not installed. If <code>action.hidepacks</code> is true, this property is ignored. |
| Example  | action.hidepack.geopack.world=true<br>option.pack.geopack.world=false                                                                                                    |

#### Hide US GeoPack

| Property | action.hidepack.geopack.us                                                                                                    |
|----------|----------------------------------------------------------------------------------------------------|
| Value    | Set this to true to hide the US Zip Codes GeoPack on the pack selection screen. In combination with the <code>option.pack.geopack.us</code> property, this can be used to force the US Zip Codes GeoPack to be installed or not installed. If <code>action.hidepacks</code> is true, this property is ignored. |
| Example  | action.hidepack.geopack.us=true<br>option.pack.geopack.us=false                                                                                                    |

### Licence

top

Yellowfin Licence File

| Property | resource.licencefile                                                                                                    |
|----------|----------------------------------------------------------------------------------------------------|
| Value    | A Yellowfin licence file resource that is packaged in the installer. If this property is set, the user will not be prompted to select a licence file at installation time. |
|          | See Adding Files to the Installer for more information.                                                                                                    |
| Example  | resource.licencefile=resources/licence.lic                                                                                                    |

### **General Options**

#### top

### **Hide Server Port Option**

| Property | action.hideserverport                                                                                                    |
|----------|----------------------------------------------------------------------------------------------------|
| Value    | Set this to true to hide the server port option from the user during installation. In combination with the option.serverport property, this can be used to force a specific server port. |
| Example  | action.hideserverport=true<br>option.serverport=81                                                                                                    |

### **Hide Windows Service Option**

| Property | action.hidewinservice                                                                                                    |
|----------|----------------------------------------------------------------------------------------------------|
| Value    | Set this to true to hide the Windows service option from the user during installation. In combination with the option.winservice property, this can be used to force the Windows service to be installed or not installed. This property is ignored on other Operating Systems. |
| Example  | action.hidewinservice=true<br>option.winservice=false                                                                                                    |

#### Windows Service Name

| Property | installer.winservice.name                                                                                |
|----------|----------------------------------------------------------------------------------------------------|
| Value    | The name of the Windows service. This property is ignored if the Windows service is not being installed. |
| Default  | Yellowfin                                                                                                |
| Example  | installer.winservice.name=Report Server                                                                  |

### Windows Service Description

| Property | installer.winservice.description                                                                                |
|----------|----------------------------------------------------------------------------------------------------|
| Value    | The description of the Windows service. This property is ignored if the Windows service is not being installed. |
| Default  | Yellowfin Application Server –                                                                                  |
|          | http://www.yellowfinbi.com/                                                                                     |
| Example  | installer.winservice.desc=This service starts the Report Server                                                 |

### Enable SQL Logging

| Property | action.debugsql                                                                                                    |
|----------|----------------------------------------------------------------------------------------------------|
| Value    | Set this to true to enable logging of all SQL queries that the installer makes to the configuration database. This will create a log file under the installation directory named YellowfinInstallSQL-yyyymmdd.log which contains SQL queries run during installation. |

### **Database Options**

top

#### **Allowed Databases**

| Property | action.allowed.databases                                                                                                    |  |
|----------|----------------------------------------------------------------------------------------------------|--|
| Value    | A comma-separated list of databases that the user may choose as the Yellowfin configuration database. The possible values are the same as for the <code>option.db.dbtype</code> property. This is used to limit the list of available database types. |  |
| Example  | action.allowed.databases=SQLServer,MySQL,Oracle                                                                                                    |  |

#### **Hide All Database Options**

| Property | action.hidedboptions                                                                                                    |  |
|----------|----------------------------------------------------------------------------------------------------|--|
| Value    | Set this to true to hide all database options from the user during installation. In combination with the option.db.* properties, this can be used to force a specific database configuration. |  |
| Example  | action.hidedboptions=true                                                                                                    |  |

#### Do Not Access the Database

| Property | action.nodbaccess                                                                                                    |  |
|----------|----------------------------------------------------------------------------------------------------|--|
| Value    | Set this to true to stop the installer from accessing the database. The installer will not set up the required schema or load initial data.<br>Database configuration is still required via the {[option.db.*}] properties (or by the user during installation) as the database configuration<br>parameters have to be inserted into Yellowfin configuration files.<br>This can be useful when installing additional nodes in a clustered environment, where there is a shared database. |  |
| Default  | false                                                                                                    |  |
| Example  | action.nodbaccess=true                                                                                                    |  |

### **Running Custom SQL**

See Running Custom SQL for more information.

#### Installation Path

top

#### **Hide Installation Path**

| Property | action.hideinstallpath                                                                                                    |  |
|----------|----------------------------------------------------------------------------------------------------|--|
| Value    | Set this to true to hide the installation path option from the user during installation. In combination with the option.installpath property, this can be used to force a specific install location. |  |
| Example  | action.hideinstallpath=true                                                                                                    |  |

### Installation Components

top

**Do Not Install Development Files** 

| Property | action.nodevelopment                                                                                                    |  |
|----------|----------------------------------------------------------------------------------------------------|--|
| Value    | Set this to true to stop the installer from creating the development directory. This directory contains source code, examples and documentation that are useful for integrating Yellowfin into other systems. |  |
| Default  | false                                                                                                    |  |
| Example  | action.nodevelopment=true                                                                                                    |  |

### Only Write the Application .war File

| Property | action.warfileonly                                                                                                    |  |
|----------|----------------------------------------------------------------------------------------------------|--|
| Value    | Set this to true to stop the installer from writing any files to the filesystem except the <code>yellowfin.war</code> file. This may be useful when installing into an environment with an existing Application Server. |  |
| Default  | false                                                                                                    |  |
| Example  | action.warfileonly=true                                                                                                    |  |

### Include Yellowfin-branded Content

| Property | action.yellowfincontent                                                                                                    |  |
|----------|----------------------------------------------------------------------------------------------------|--|
| Value    | Set this to false to stop the installer from loading any Yellowfin-branded content into the database. This includes the standard email header image and introductory Storyboards. This may be useful when installing a re-branded version of Yellowfin. |  |
| Default  | true                                                                                                    |  |
| Example  | action.yellowfincontent=false                                                                                                    |  |

# Program Shortcuts

top

#### Do Not Create Start Menu Shortcuts

| Property | action.noshortcuts                                                                                                    |  |
|----------|----------------------------------------------------------------------------------------------------|--|
| Value    | Set this to true to stop the installer from creating Start Menu shortcuts on supported Windows systems. This property is ignored on other Operating Systems. |  |
| Default  | false                                                                                                    |  |
| Example  | action.noshortcuts=true                                                                                                    |  |

### Start Menu Program Group Name

| Property | shortcut.default.programgroup                                                                                                    |  |
|----------|----------------------------------------------------------------------------------------------------|--|
| Value    | Set this to the name of the program group to create when creating Start Menu shortcuts on a supported Windows system. This name must only include characters that are valid in filenames. |  |
| Default  | The application name and version.                                                                                                    |  |
| Example  | shortcut.default.programgroup=Report Server                                                                                                    |  |

### **Start Server Shortcut Name**

| Property | shortcut.startserver.title                                 |
|----------|------------------------------------------------------------|
| Value    | The name of the "Start Server" shortcut in the Start Menu. |

| Default | Start Yellowfin Server                         |
|---------|------------------------------------------------|
| Example | shortcut.startserver.title=Start Report Server |

### Start Server Shortcut Description

| Property | shortcut.startserver.description                                  |
|----------|-------------------------------------------------------------------|
| Value    | The description of the "Start Server" shortcut in the Start Menu. |
| Default  | Starts the Yellowfin application server                           |
| Example  | shortcut.startserver.description=Starts the Report Server         |

#### Start Server Shortcut Icon

| Property | resource.shortcut.startserver.icon                                                                                           |  |
|----------|----------------------------------------------------------------------------------------------------|--|
| Value    | A resource to use as the icon for the "Start Server" shortcut in the Start Menu. This should point to a Microsoft icon file. |  |
|          | See Adding Files to the Installer for more information.                                                                      |  |
| Example  | resource.shortcut.startserver.icon=resources/start.ico                                                                       |  |

### Stop Server Shortcut Name

| Property | shortcut.stopserver.title                                 |
|----------|-----------------------------------------------------------|
| Value    | The name of the "Stop Server" shortcut in the Start Menu. |
| Default  | Stop Yellowfin Server                                     |
| Example  | shortcut.stopserver.title=Stop Report Server              |

### Stop Server Shortcut Description

| Property | shortcut.stopserver.description                                  |
|----------|------------------------------------------------------------------|
| Value    | The description of the "Stop Server" shortcut in the Start Menu. |
| Default  | Stops the Yellowfin application server                           |
| Example  | shortcut.stopserver.description=Stops the Report Server          |

### Stop Server Shortcut Icon

| Property | resource.shortcut.stopserver.icon                                                                                           |  |
|----------|----------------------------------------------------------------------------------------------------|--|
| Value    | A resource to use as the icon for the "Stop Server" shortcut in the Start Menu. This should point to a Microsoft icon file. |  |
|          | See Adding Files to the Installer for more information.                                                                     |  |
| Example  | resource.shortcut.stopserver.icon=resources/stop.ico                                                                        |  |

### Homepage Shortcut Name

| Property | shortcut.homepage.title |
|----------|-------------------------|
|----------|-------------------------|

| Value   | The name of the "Homepage" shortcut in the Start Menu. |
|---------|--------------------------------------------------------|
| Default | Yellowfin Homepage                                     |
| Example | shortcut.homepage.title=Login to Report Server         |

### Homepage Shortcut Description

| Property | shortcut.homepage.description                                     |
|----------|-------------------------------------------------------------------|
| Value    | The description of the "Homepage" shortcut in the Start Menu.     |
| Default  | Open the Yellowfin homepage in your web browser.                  |
| Example  | shortcut.stopserver.description=Open the Report Server login page |

### Homepage Shortcut Icon

| Property | resource.shortcut.homepage.icon                                                                                          |  |
|----------|----------------------------------------------------------------------------------------------------|--|
| Value    | A resource to use as the icon for the "Homepage" shortcut in the Start Menu. This should point to a Microsoft icon file. |  |
|          | See Adding Files to the Installer for more information.                                                                  |  |
| Example  | resource.shortcut.homepage.icon=resources/homepage.ico                                                                   |  |

### Windows Service Shortcut Name

| Property | shortcut.winservice.title                                                                                                    |
|----------|----------------------------------------------------------------------------------------------------|
| Value    | The name of the "Service Properties" shortcut in the Start Menu. This property is ignored if the Windows Service is not installed. |
| Default  | Yellowfin Service Properties                                                                                                    |
| Example  | shortcut.winservice.title=Report Server Service Properties                                                                         |

### Windows Service Shortcut Description

| Property | shortcut.winservice.description                                                  |
|----------|----------------------------------------------------------------------------------|
| Value    | The description of the "Windows Service" shortcut in the Start Menu.             |
| Default  | Opens the Service Properties editor                                              |
| Example  | shortcut.winservice.description=Open the Report Server Service Properties editor |

## Windows Service Shortcut Icon

| Property | resource.shortcut.winservice.icon                                                                                                    |
|----------|----------------------------------------------------------------------------------------------------|
| Value    | A resource to use as the icon for the "Windows Service" shortcut in the Start Menu. This should point to a Microsoft icon file.<br>See Adding Files to the Installer for more information. |
| Example  | resource.shortcut.winservice.icon=resources/winservice.ico                                                                                                    |